# Veiledning til installasjon av CD-ORD 9 lokalt på en maskin

**OBS!** Hvis det allerede er installert CD-ORD på maskinen, kan alle produktene (CD-ORD, Skanread, Ordbok og stemmene) installeres over de gamle versjonene. De nye versjonene erstatter de gamle. Hvis dere fortsatt ønsker å bruke f.eks. CD-ORD 8.3.3, skal dere IKKE installere CD-ORD 9. Dere kan ikke ha begge versjoner på samme maskin.

1. Gå inn på vår downloadside: <u>https://download.mikrov.no/</u>.

| MV·NORDIC                                         |                                                                                                    |
|---------------------------------------------------|----------------------------------------------------------------------------------------------------|
| Dov                                               | vnload 🤸                                                                                                    |
| Innlogo                                           | ging til nedlastingssiden                                                                                                    |
| For å kunne lo<br>Klikk på Logg<br>Hvis du ikke h | gge inn må din skole ha en av MV-Nordics avtaler.<br>inn-knappen for ä få tilgang til MV-Nordics download side.<br>ar tilgang må du kontakte MV-Nordic på telefon 46 85 99 60 eller på <u>firmapost@mv-nordic.no</u>                  |
|                                                   | Cogin                                                                                                    |
|                                                   | Det er ikke lenger mulig å logge inn med kontonummer.<br>Bruk Falde eller MV-10 i stedet.<br>Hvis ders trenger MV-10, send en mal til <u>(immacatiferne-<br/>racitie, ng eq cappt kommune eller skola og<br/>organisasjonsmurmer,</u> |
|                                                   | Login med kontonummer (only visible on local MV-network)                                                                                                    |
| 10.1.30.58                                        | VI har fått nytt navn                                                                                                    |

2. Logg inn via Feide eller MV-login

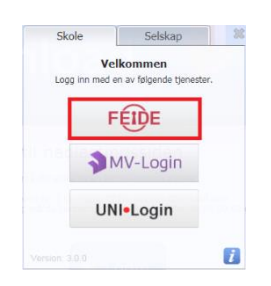

3. Gå inn på Lese- og skriveavtalen, eller Lese- og skriveavtale +

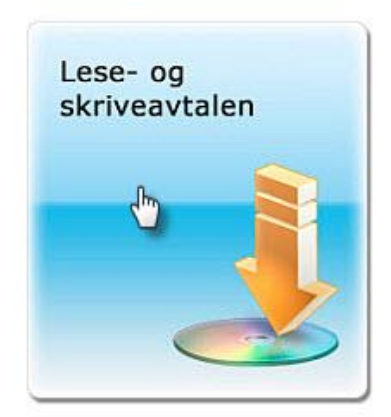

4. Velg å laste ned programmene enkeltvis.

Det som er markert med gult er det som er anbefalt av MV-Nordic.

| Enkelt programmer                   |         |              |                       |          |  |
|-------------------------------------|---------|--------------|-----------------------|----------|--|
| Program                             | Version | Filstørrelse | Kategori              |          |  |
| CD-ORD 9 med Skanread og<br>Ordboka | 9.0.0   | 1 GB         | CD-ORD samle<br>pakke | Last ned |  |
| Talesyntese bokmål (Tor)            | 3.0.0   | 1,3 GB       | CD-ORD stemme         | Last ned |  |
| Talesyntese bokmål (Nora)           | 1.5.0   | 148,9 MB     | CD-ORD stemme         | Last ned |  |
| Talesyntese nynorsk (Olai)          | 3.0.0   | 869,2 MB     | CD-ORD stemme         | Last ned |  |
| Talesyntese engelsk (Daniel)        | 1.5.0   | 500 MB       | CD-ORD stemme         | Last ned |  |
| Talesyntese engelsk (Claire)        | 3.0.0   | 725 MB       | CD-ORD stemme         | Last ned |  |
| Talesyntese bokmål (Marita)         | 1.2.2   | 155 MB       | CD-ORD stemme         | Last ned |  |
| Talesyntese nynorsk (Alice)         | 1.2.2   | 176,6 MB     | CD-ORD stemme         | Last ned |  |
| IntoWords Mac (Mavericks 10.9)      | 2.0.2   | 45 MB        | Mac-program           | Last ned |  |

#### Du skal laste ned:

#### • CD-ORD 9 inkl. Ordbok og SkanRead

Velg de talesyntesene du ønsker:

- Talesyntese bokmål Tor (anbefalt av MV-Nordic)
- Talesyntese bokmål Nora
- Talesyntese nynorsk Olai (anbefalt av MV-Nordic)
- Talesyntese engelsk Claire (anbefalt av MV-Nordic)
- Talesyntese engelsk Daniel
- Marita (bokmål) og Alice (nynorsk) dersom dere ønsker det. Marita og Alice er innleste stemmer, som vi anbefaler i første del av lese- og skrivelæringen. De har veldig tydelig uttale, som også kan være en fordel for flerspråklige elever.

Når det spørres etter hva du vil med filen, kan du velge enten «Kjør» eller «Lagre».

Hvis du velger «Kjør»

... så vil installasjonen på de fleste maskiner starte automatisk.

#### Hvis du velger «Lagre»

... finner du den nedlastede filen i mappen «Nedlastninger». Installeringen startes ved å dobbeltklikke på filen til produktet du vil ha installert. Trykk deretter på «Setup» i vinduet som kommer frem, og installasjonen vil starte av seg selv.

23. februar 2016

Etter nedlastning og installasjon vil CD-ORD-ikonet legge seg på skrivebordet, og programmet er nå klart til bruk. Du kan nå logge deg inn med din FEIDE-ID eller ditt MV-login for å identifisere deg som gyldig bruker av programmet.

## NB!

Feideadministrator på skolen må åpne opp for tjenesten MV-ID hos Feide. Det er en gratis tjeneste. Skoler som ikke bruker FEIDE må opprette MV-Login for alle elever og lærere som skal bruke CD-ORD. Dette får skolene hjelp til av MV-Nordic. Kontakt oss for mer informasjon hvis det ikke allerede er opprettet.

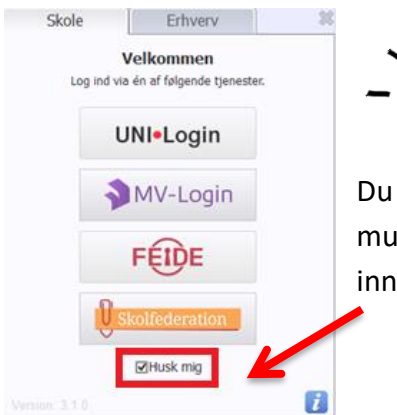

Du kan velge å sette en hake i «Husk meg». Denne funksjonen gjør det mulig for deg å forbli innlogget på maskinen slik at du slipper å logge inn hver gang du vil bruke programmet.

Brukerveiledning til CD-ORD finner dere her, under Kom godt i gang: https://www.mv-nordic.com/no/produkter/cd-ord/video-veiledninger/

# IntoWords-familien

Skriveverktøyet «IntoWords» er også inkludert i avtalen dere har. Det finnes for web, iPad, Google Chrome og Office 365 og Mac Les mer her: <u>https://www.mv-nordic.com/no/produkter/intowords</u>

## Husk at dere alltid kan kontakte support for veiledning og hjelp (spørsmål om installasjon etc.):

e-post: <a href="mailto:support@mv-nordic.no">support@mv-nordic.no</a>

Andre henvendelser:

Telefon: 46 85 99 60 e-post: <u>firmapost@mv-nordic.no</u>